38号館2階多目的利用室 利用手引き 概要

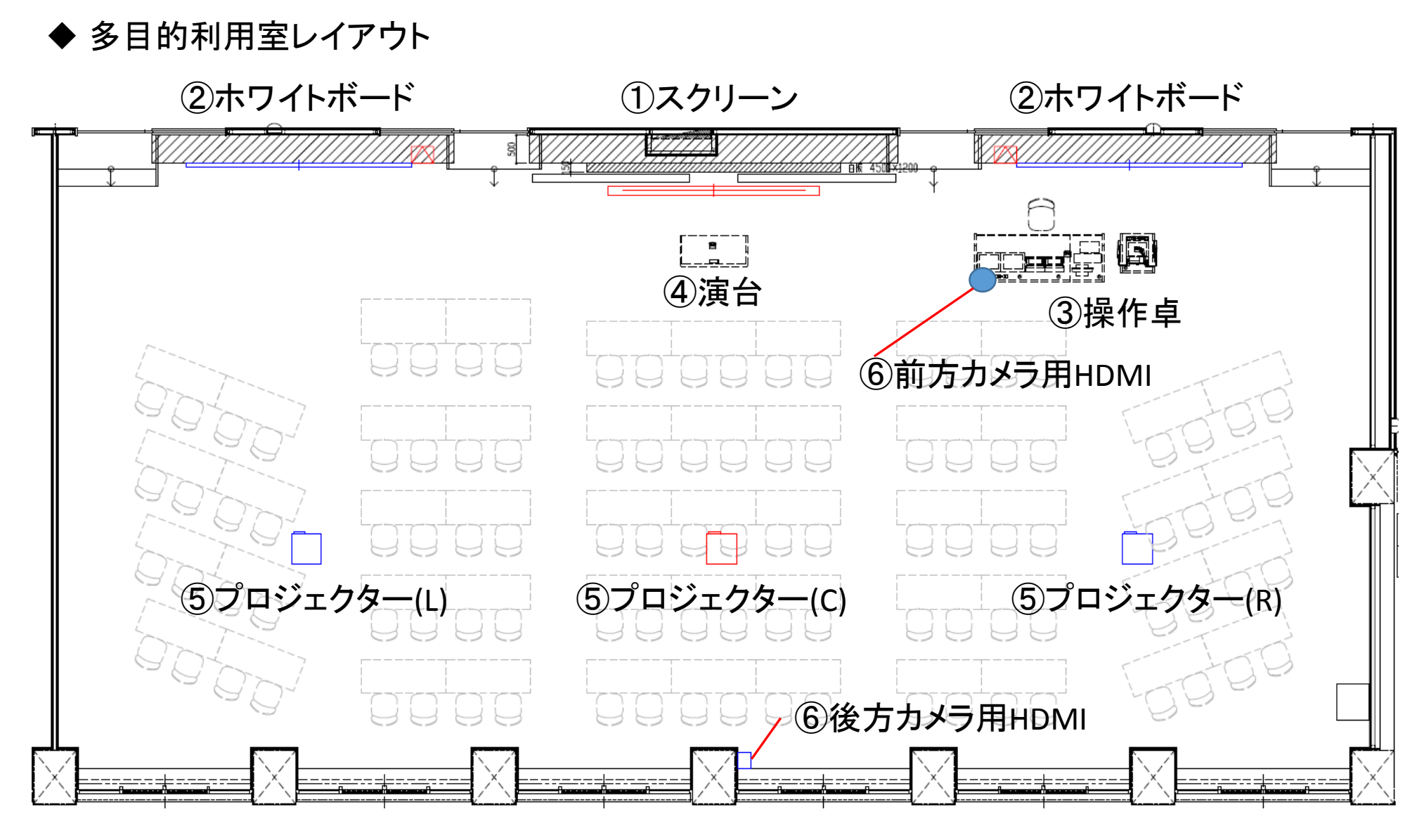

## ◆ 多目的利用室機能説明

| 機能              | 説明                                                                                                    |
|-----------------|----------------------------------------------------------------------------------------------------|
| 映像投映            | <ul> <li>⑤プロジェクターから①スクリーン及び②ホワイトボードへ映像投映できます。</li> <li>③操作卓の操作パネルにて操作します。また、3台のプロジェクターへは異なるソース(機器)の映像を投映可能です。</li> <li>※③操作卓に3台並んでいる小型モニタについて<br/>投映確認用に設置している3台の小型モニタは仕様上、接続した機器が16:9以外のアスペクト比であれば引き伸ばして全画面表示します。プロジェクターの映像は、接続した機器のアスペクト比のとおりに投映されますのでご安心ください。</li> </ul> |
| 音響設備            | ワイヤレスハンドマイク12本及びタイピン型ワイヤレス<br>マイク2本にて大人数の講義・会議に対応します。<br>マイクは操作卓の右側の棚に収納しています。<br>※充電器を棚に収納しております。マイクの電源を<br>OFFにした状態で充電器に挿入するようお願いします。                                                                                                    |
| ワイヤレス装置         | ワイヤレス装置に接続する事により、パソコン・タブレット・スマホ等の画面を<br>プロジェクターへ投影可能です。                                                                                                    |
| 映像&音声<br>キャプチャー | 講義・会議の映像及び音声をパソコンに取り込むことが可能です。<br>⑥前方カメラ用HDMIまたは後方カメラ用HDMIにハンディカメラを接続します。                                                                                                    |
| 演台の移動           | 利用室を有効活用できるよう演台の移動が簡易に行えます。                                                                                                    |

## 38号館2階多目的利用室 利用手引き 操作パネル

### ◆操作パネル操作手引き

## No 説明

1

操作パネルレイアウトの説明 ①「システム電源」ボタン システム全体を起動します。 ②「スクリーン昇降」ボタン 中央のスクリーンを昇降します。 ③ 照明 ボタン 利用室照明のON/OFF及び明暗を変更します。 ④「情報コンセント」 持込パソコンを教育系ネットワーク利用する 際にLANケーブル挿入します。 (5)「AC100Vコンセント」 持込パソコンなどの機器の電源として利用 します。 ⑥「持込HDMI端子」 持込HDMI機器をプロジェクターへ映像送出 する際に使用します。 (7)「プロジェクター」ボタン プロジェクターの電源をON/OFFします。 ⑧「送出選択」ボタン プロジェクターへ送出したいソース(機器)を選択します。 ⑨「AV音量」ボリューム 「送出選択」ボタンで選択された機器の音量を調整します。 映像ソース毎の調整が可能です。 10「マイク」ボリューム マイクの音量を調整します。

#### 2 システムの起動

- 1. ①システム電源を押し、電源をONにします。
- 2. ①システム電源のランプが点灯すれば、起動完了です。 ※システムを起動すると以下の機能が利用可能です。
  - 有線・無線マイクを使用する。
  - プロジェクターへの映像を送る。
  - 書画カメラを使用する。
  - 持込HDMI機器を使用する。
- 3 有線・無線マイクの使用
  - 1. 有線・無線マイクの電源を入れます。
  - 2. ボリュームは⑪マイク音量のつまみを回して調整します。

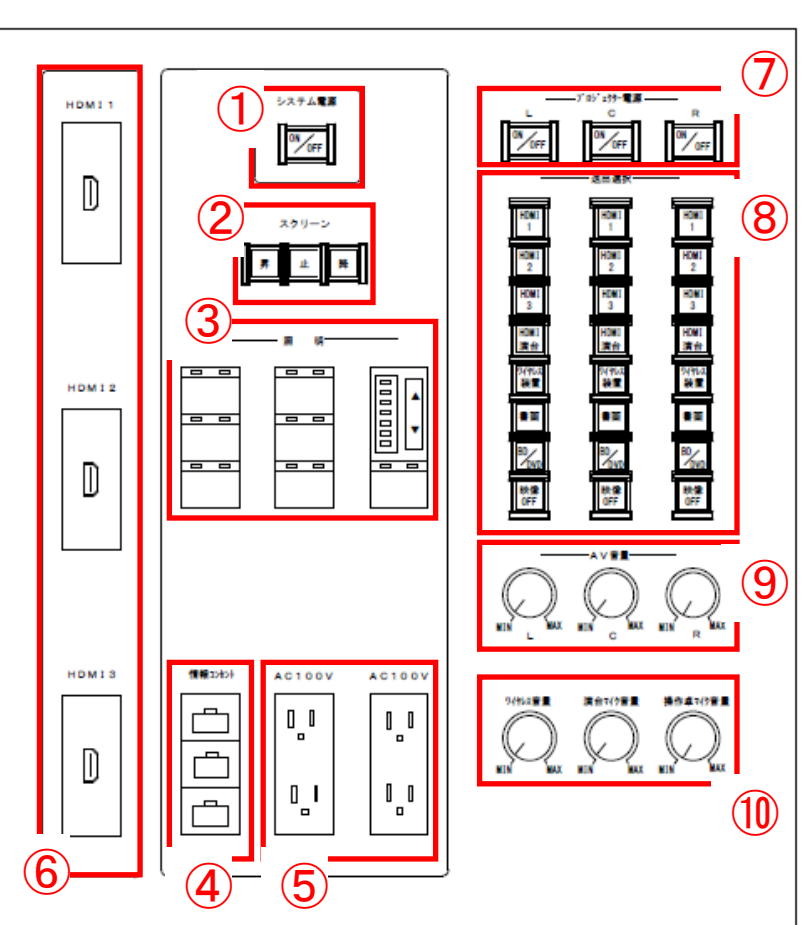

38号館2階多目的利用室 利用手引き 操作パネル

◆ 操作パネル 操作手引き

### No 説明

- プロジェクターに映像を送る 4 ⑦プロジェクター電源をONにします。 ※起動中は点滅します。 0N/017 0.01 ⑧送出選択でプロジェクターに映し出したいソースを選択します。 プロジェクター電源ON 「送出選択」 HDMI1~3: 持込HDMI端子に接続された機器の映像を送出します。 ・HDMI演台:演台のHDMIケーブルに接続された機器の映像を送出します。 ワイヤレス装置:ワイヤレス装置に接続された機器の映像を送出します。 ・書画:書画カメラの映像を送出します。 •BD/DVD:BD/DVDの映像を送出します。 ・映像OFF: プロジェクターの映像をOFFします。 ※3台のプロジェクターへ異なるソースの映像を映し出すことが可能です。 プロジェクター電源OFF ボリュームは③AV音量のつまみを回して調整します。 書画カメラを使用する 5 1. ①書画カメラ電源を押し、電源をONにします。 2. ⑧送出選択で「書画カメラ」を押します。 OFF ①書画カメラ電源 2回押す ტ 持込HDMI機器を使用する 6 1. 持込HDMI機器と⑥持込HDMI端子をHDMIケーブルで接続します。 2. ⑧送出選択で接続したHDMI端子の番号「HDMI1」「HDMI2」「HDMI3」を選択し押します。
  - 3. ボリュームは⑨AV音量のつまみを回して調整します。
- 7 持込PCでネットワーク(情報コンセント)を利用する
   1. 持込PC と④情報コンセントをLANケーブルで接続します。
   ※利用方法の詳細は、KUDOS Webをご覧ください。
- 8 システムの終了
  - 1. ①システム電源を押しOFFにします。
  - ①システム電源が消灯したら、システムが終了します。
     ※プロジェクターがONの場合、システム電源に連動し、自動的にOFFします。

#### 38号館2階多目的利用室 利用手引き ワイヤレス装置 ◆ Miracast対応のWindows10端末接続方法 No 説明 「<br /> <br /> 1 「ワイヤレスディスプレイに接続する」を選択します。 2 <u> ワイヤレス ディスプレイに接続する</u> 接続する 「MRC02-7726」を選択します。 3 ワイヤレス ディスプレイとオーディオ デバイスを検索していま す <u>デバイスが見つからない場合</u> ₽ 検索 MRC02-7726 ディスプレイ 4 「接続済み-複製」となりましたら、接続完了です。 MRC02-7726 接続済み - 複製 終了時は上記1,2を実行し、「切断」を実行します。 5 切断

#### ◆ Android端末接続方法

| No | 説明                                                                                                    |                                                   |
|----|----------------------------------------------------------------------------------------------------|---------------------------------------------------|
| 1  | Miracast対応のAndroid端末をワイヤレス接続できます。<br>Androidの設定はOSや機種によって異なります。<br>Miracast、マルチスクリーン、キャスト、画面共有、MirrorShare、SmartView、ワイヤレス出<br>力、スクリーンミラーリングといった設定名となっています。<br>詳しくはお使いのスマートフォンのマニュアルをご覧ください。 |                                                   |
| 2  | 接続可能なデバイスで「MRC02-7726」をタップします。                                                                                                    | 接続可能なデバイス     検索中       □     MRC02-7726          |
| 3  | 「接続しました」となったら完了です。                                                                                                    | <mark>接続可能なデバイス</mark> □ MRC02-7726 按続しました        |
| 4  | 終了時は接続されているデバイスをタップし、「切断」を実行しま                                                                                                    | <b>ミす。</b> MRC02-7726との接続を解除しま<br>すか?<br>キャンセル 切断 |

- ◆ iPhoneやiPad等のiOS端末及びMac端末について ワイヤレス装置には対応しておりません。 HDMI変換アダプタを使用し、操作パネル「持込HDMI端子」へ接続・投影をお願いします。 各端末対応のHDMI変換アダプタを38号館2階インフォメーションで貸出しております。
  - Lightning  $\rightarrow$  HDMI
  - USB type-c  $\rightarrow$  HDMI
  - MiniDisplayPort → HDMI

# 38号館2階多目的利用室 利用手引き 映像・音声キャプチャー装成

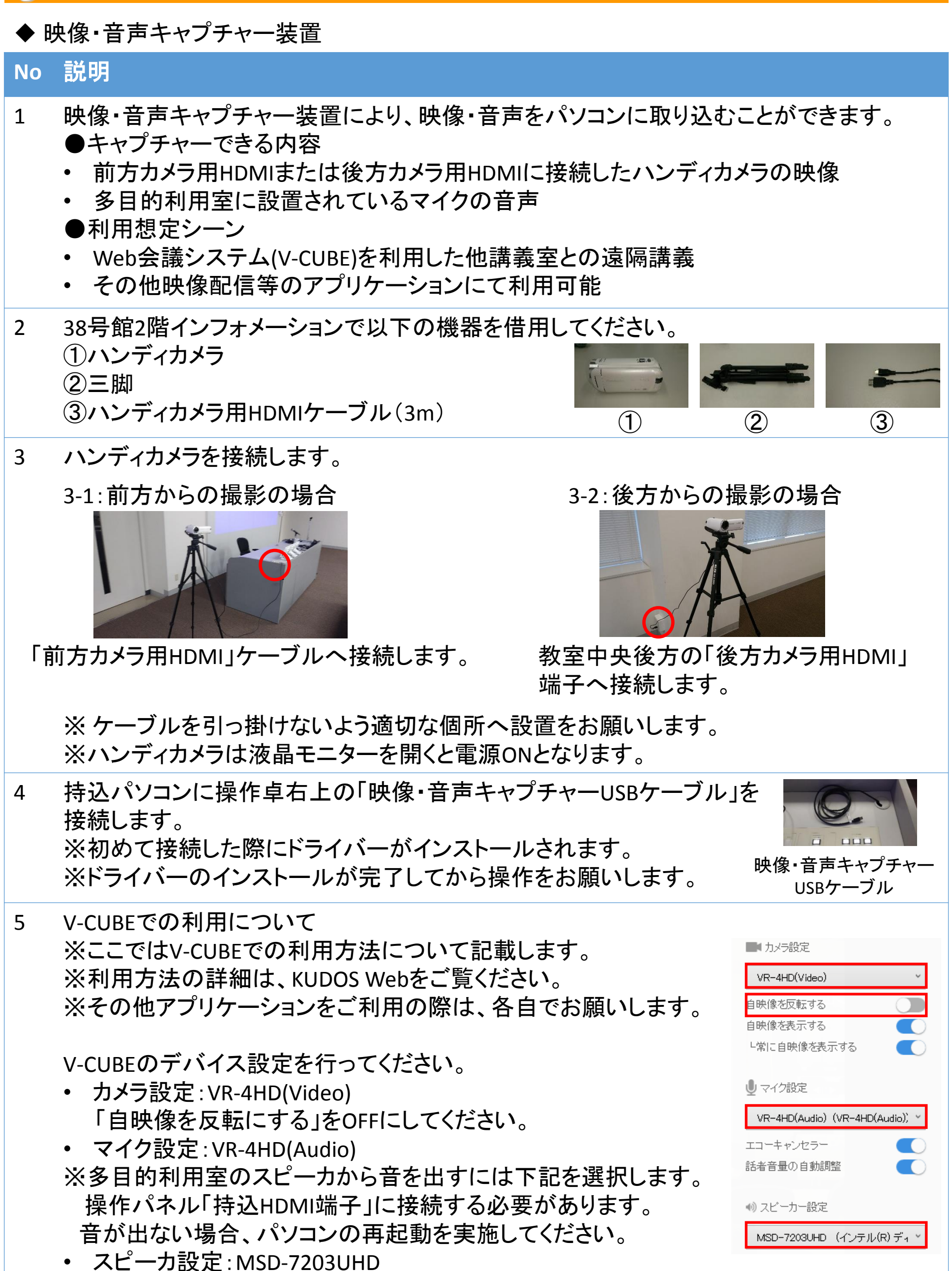

# 38号館2階多目的利用室 利用手引き 演台

## ▲ 凉小板封工师

| ◆ 演台移動手順 |                                                                                                    |                                                |  |
|----------|----------------------------------------------------------------------------------------------------|------------------------------------------------|--|
| No       | 説明                                                                                                    | 画像                                             |  |
| 1        | 演台の改修内容<br>①フロアコンセントの設置<br>②アジャスターの取付                                                                                                    | <ul> <li>②アジャスター</li> <li>①フロアコンセント</li> </ul> |  |
| 2        | フロアコンセントを開きます。                                                                                                    |                                                |  |
|          | ○印のつまみを矢印方向へ移動し、蓋を開きます。                                                                                                    |                                                |  |
| 3        | <ul> <li>蓋を開いたら、ケーブルを確認します。</li> <li>接続されているケーブルは下記となります。</li> <li>①電源ケーブル</li> <li>②HDMIケーブル</li> <li>③LANケーブル</li> <li>④マイクケーブル</li> </ul> |                                                |  |
| 4        | 接続されているケーブルを取り外します。                                                                                                    |                                                |  |

裏面に続きます。

OF

## 38号館2階多目的利用室 利用手引き 演台

画像

#### ◆ 演台移動手順

## No 説明

5 ケーブルの収納

取り外されたLANケーブルとマイクケー ブルをフロアコンセント内に収納します。

6 演台移動時に引っかからないように蓋 を閉じます。

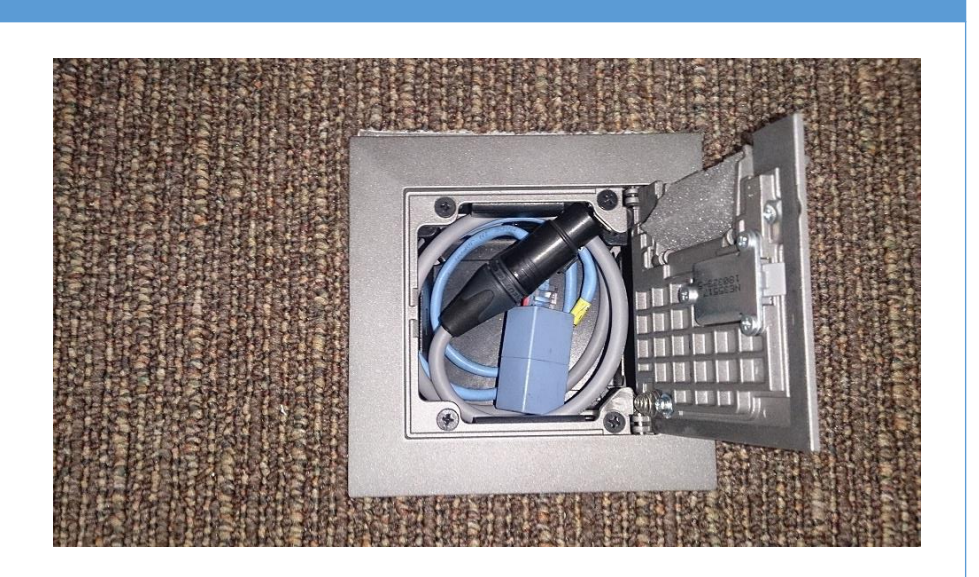

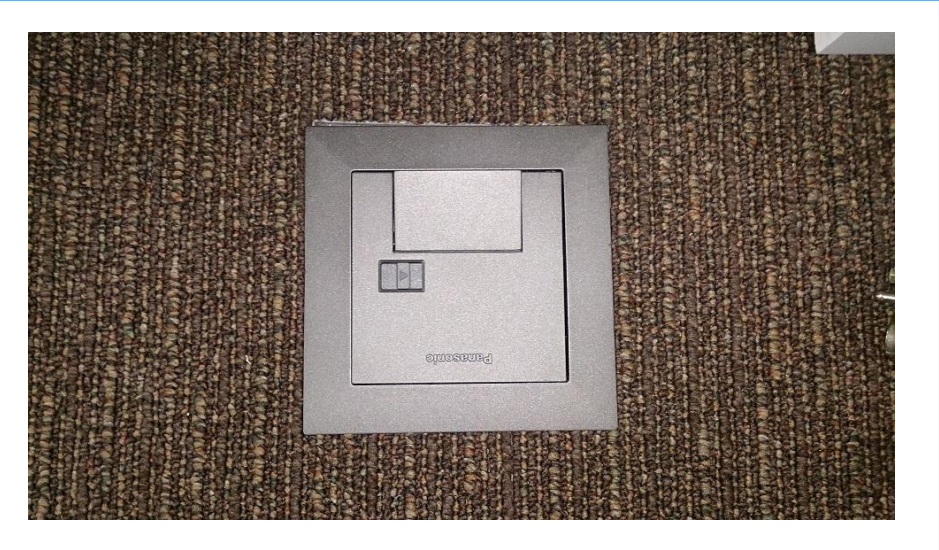

7 演台の左右にあるアジャスターの①の 箇所を足で踏んで開放します。

左右のアジャスターを開放してください。

演台の移動先で②の箇所を踏むことに より動かないように固定することができ ます。左右のアジャスターを固定してく ださい。

8 演台移動後の右のようになります。

元の位置に演台を戻す場合は、本手順を逆に行ってください。

※演台固定時はアジャスターを強めに 押し込んでください。

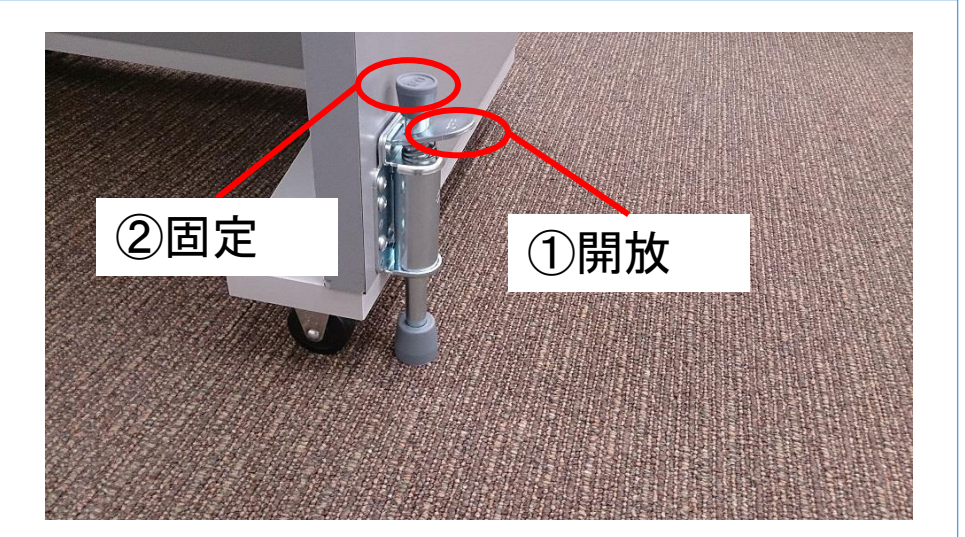

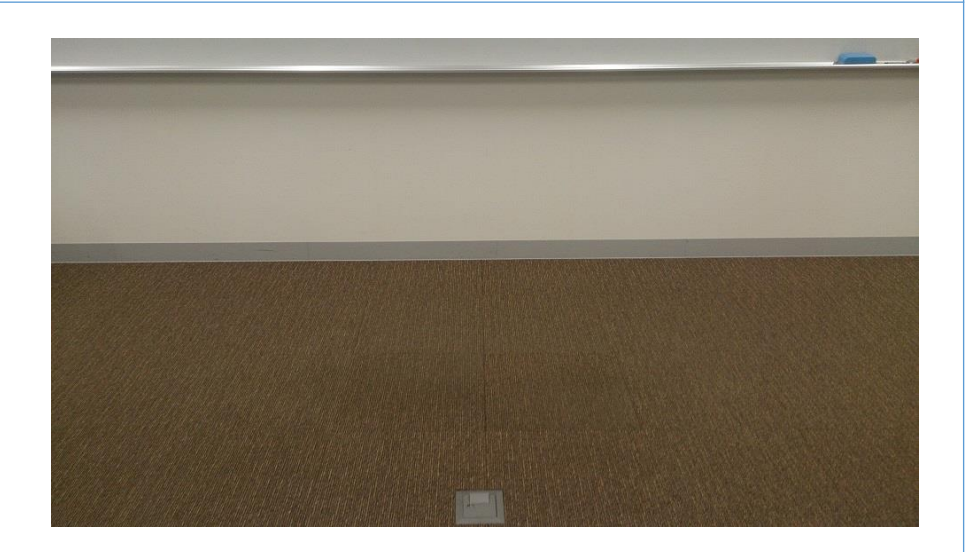